# **ZOOM – Data Quality Edits**

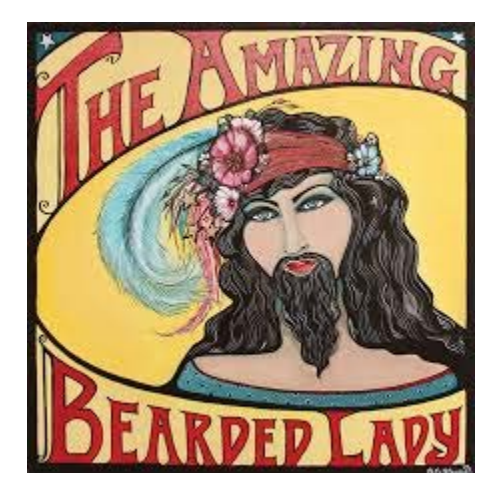

Where are the circus misfits in your data?

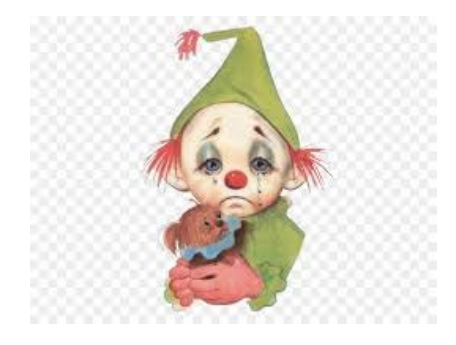

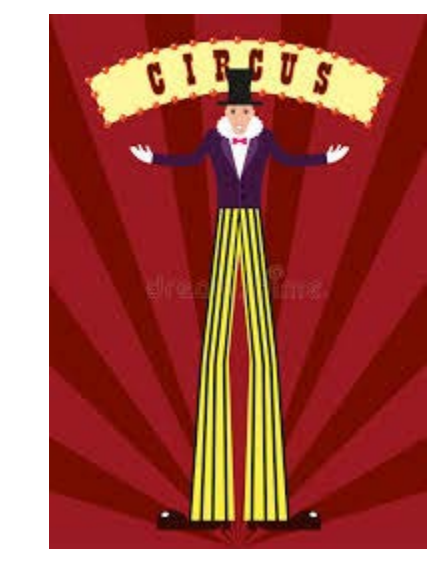

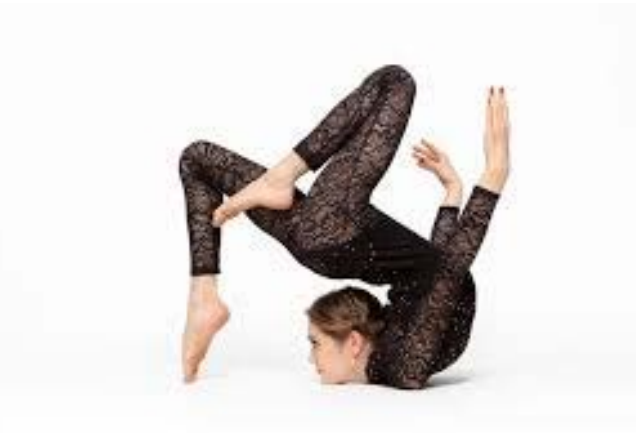

# 1. Log onto the following site:

# http://zoomwv.k12.wv.us/educators/login/login.jsp

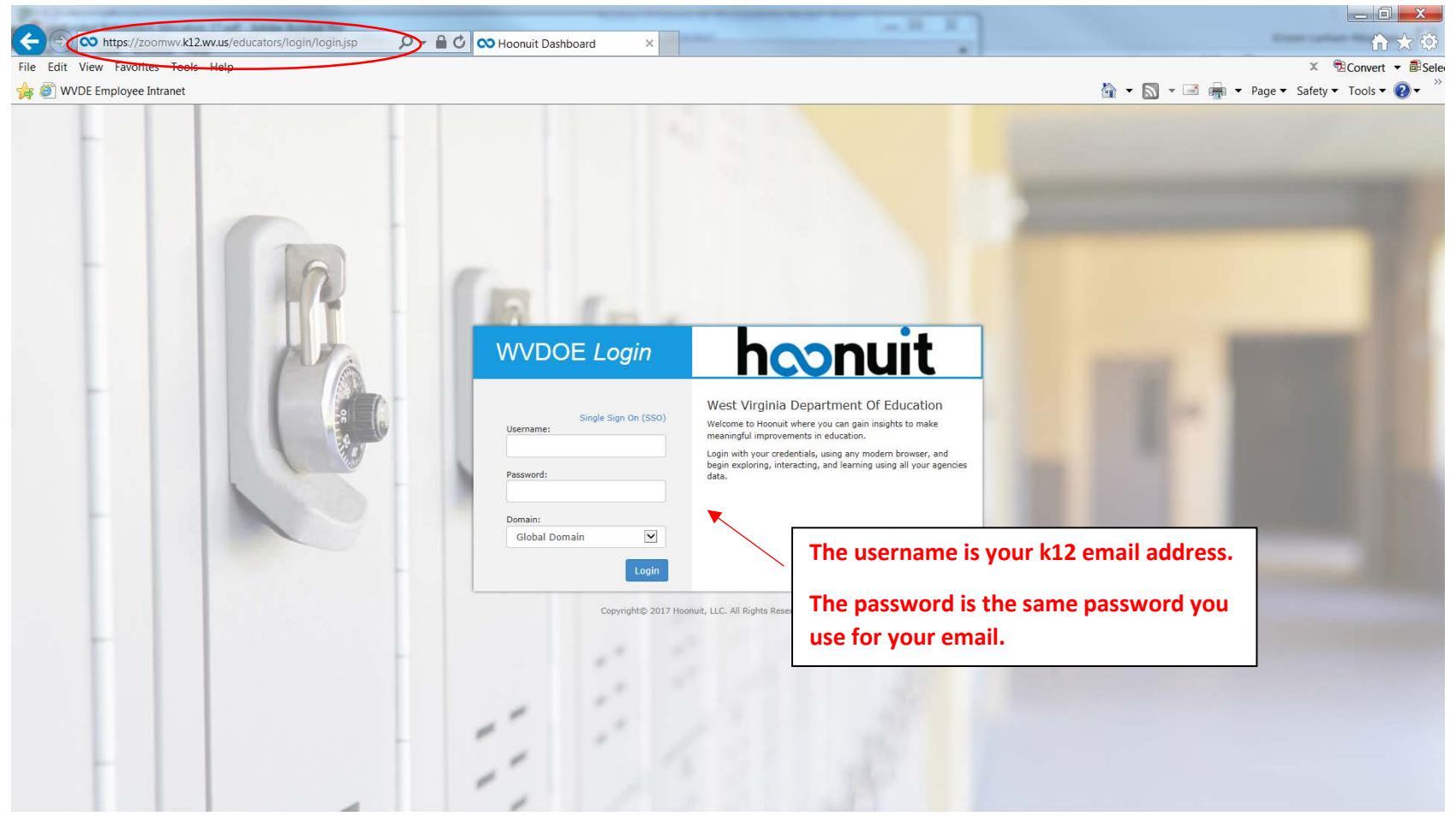

Access to this report is only available to individuals that have the approved and appropriate rights. ZoomWV-e rights are administered through WVEIS and are linked directly to the individual's authority level within WVEIS. To view the following reports, an individual must obtain appropriate credentials/accounts through WVEIS and WEBTOP.

Contact zoomwv@help.k12.wv.us or the WVDE Data Governance unit at 304.558.7881 for questions related to logging into your account.

#### 2. Locate the Data Quality tab

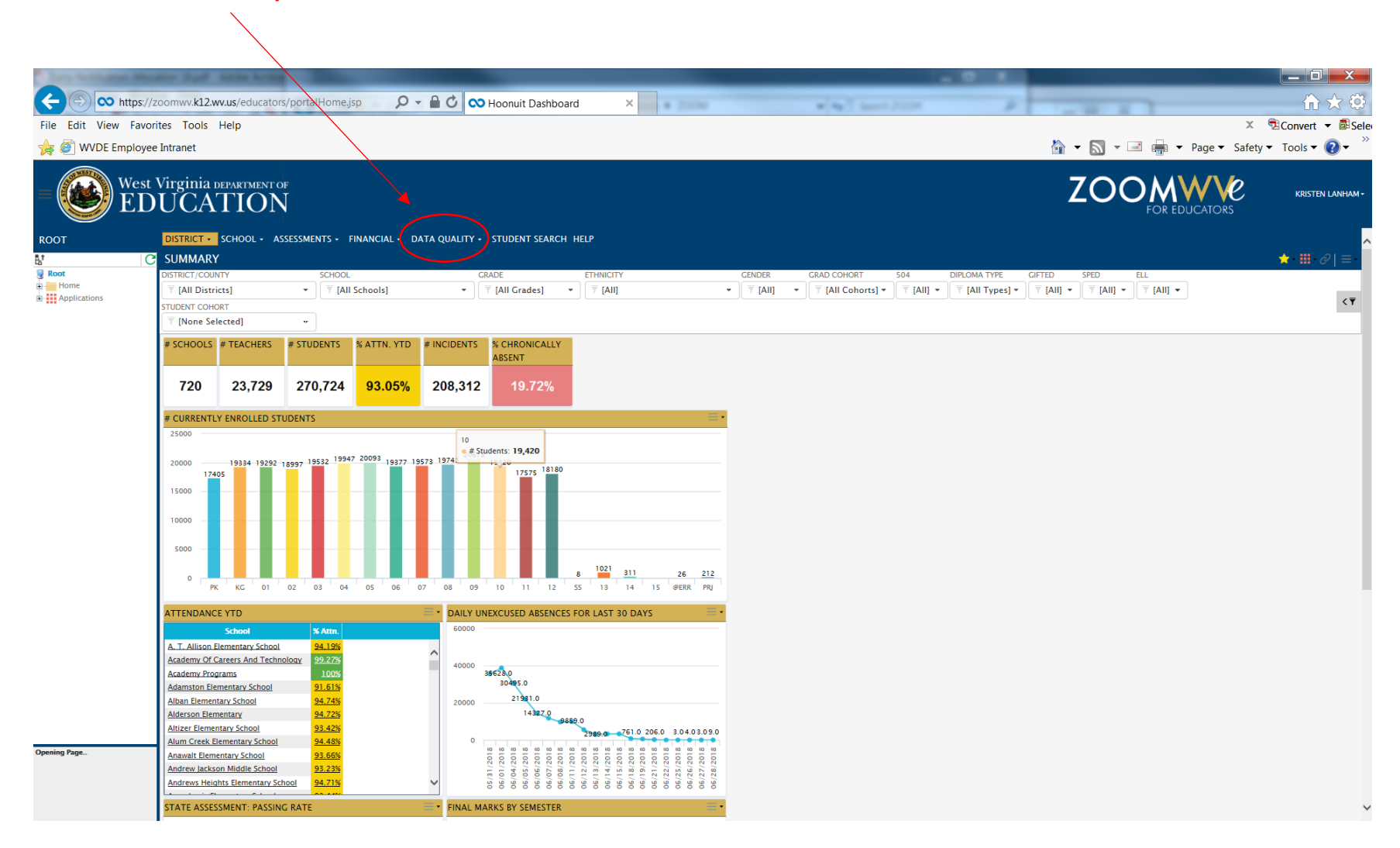

# 3. Locate the arrow for the drop down box next to the Data Quality tab. Select the link for the Financial Data Quality.

| The location of    | water Name Add                | to Accellant     |                 |                     |                                   | /                                                           |                                                                                        |                                                    |         |                                |                | - O X                           |         |           |             |                              | _ 0 <u>_ x</u>                         |
|--------------------|-------------------------------|------------------|-----------------|---------------------|-----------------------------------|-------------------------------------------------------------|----------------------------------------------------------------------------------------|----------------------------------------------------|---------|--------------------------------|----------------|---------------------------------|---------|-----------|-------------|------------------------------|----------------------------------------|
|                    | //zoomwy.k12.wy.us/           | /educators/por   | talHome.isp     | 0.                  |                                   | Hoonuit Dathbor                                             | ard X                                                                                  |                                                    | -       | -                              |                |                                 |         | _         | _           |                              | $\triangle \leftrightarrow \bigotimes$ |
| File Edit View Eav | vorites Tools Helr            |                  | Carrienterjop   | F                   |                                   |                                                             |                                                                                        |                                                    |         |                                |                | 1                               |         |           |             | × ®c                         | `onvert ▼ 🖥 Sele                       |
|                    | voo Intronot                  | ,                |                 |                     |                                   |                                                             |                                                                                        |                                                    |         |                                |                |                                 |         | - 🗔 -     | 🖃 🖶 🖛 Dagar | - Cofoty - 1                 |                                        |
|                    | ee intranet                   |                  |                 |                     |                                   |                                                             |                                                                                        |                                                    |         |                                |                |                                 |         | • 🖾 •     | • Page      | <ul> <li>Salety •</li> </ul> |                                        |
|                    | st Virginia depar<br>DUCAT    | RTMENT OF        |                 |                     |                                   |                                                             |                                                                                        |                                                    |         |                                |                |                                 |         | ZO        |             | DRS CRS                      | KRISTEN LANHAM •                       |
| ROOT               | DISTRICT + SCH                | OOL - ASSESS     | IENTS + FINAN   |                     | TA QUALITY                        | STUDENT SEARCH                                              | I HELP                                                                                 |                                                    |         |                                |                |                                 |         |           |             |                              | ^                                      |
| E †<br>Ba          |                               |                  |                 | Advance<br>Financia | ed Data Quality<br>I Data Quality |                                                             |                                                                                        |                                                    |         |                                |                |                                 |         |           |             | 1                            | ר <b>ווו</b> י פ∕י וווי י              |
| Root               | DISTRICT/COUNTY               |                  | SCHOOL          |                     | GR                                | ADE                                                         | ETHNICITY                                                                              |                                                    | GENDER  | GRAD COHORT                    | 504            | DIPLOMA TYPE                    | GIFTED  | SPED      | ELL         |                              |                                        |
| Applications       | [All Districts]               |                  | Y [All Scho     | ols]                |                                   | [All Grades]                                                | • (Ali)                                                                                |                                                    | • [All] | <ul> <li>[All Cohoi</li> </ul> | rts] 👻 🝸 [All] | <ul> <li>[All Types]</li> </ul> | • [All] | • [All] • | ▼ [All] ▼   |                              | < 🔻                                    |
|                    | T [None Selected              | i) -             | •               |                     |                                   |                                                             |                                                                                        |                                                    |         |                                |                |                                 |         |           |             |                              |                                        |
|                    | # SCHOOLS # TE                | ACHERS # ST      | UDENTS % AT     |                     |                                   | % CHRONICALLY                                               |                                                                                        |                                                    |         |                                |                |                                 |         |           |             |                              |                                        |
|                    | <i>»</i> seneces <i>»</i> re  | ACHERS # 51      | obentis Area    |                     |                                   | ABSENT                                                      |                                                                                        |                                                    |         |                                |                |                                 |         |           |             |                              |                                        |
|                    | 720 2                         | 2 720 2          | 70 724 0        | 2.05%               | 200 242                           | 40 720/                                                     |                                                                                        |                                                    |         |                                |                |                                 |         |           |             |                              |                                        |
|                    | 120 2                         | 3,129 2          | 10,124 9        | 3.05%               | 200,312                           | 19.12%                                                      |                                                                                        |                                                    |         |                                |                |                                 |         |           |             |                              |                                        |
|                    | # CURRENTLY ENROLLED STUDENTS |                  |                 |                     |                                   |                                                             |                                                                                        | ≡·                                                 |         |                                |                |                                 |         |           |             |                              |                                        |
|                    | 25000                         |                  |                 |                     |                                   |                                                             |                                                                                        |                                                    |         |                                |                |                                 |         |           |             |                              |                                        |
|                    | 20000 19                      | 334 19292 10007  | 19532 19947 200 | 93 19377 195        | 73 19743 20678                    | 19420                                                       |                                                                                        |                                                    |         |                                |                |                                 |         |           |             |                              |                                        |
|                    | 17405                         | 1855             |                 |                     |                                   | 17575 18180                                                 |                                                                                        |                                                    |         |                                |                |                                 |         |           |             |                              |                                        |
|                    | 15000                         |                  |                 |                     |                                   |                                                             |                                                                                        |                                                    |         |                                |                |                                 |         |           |             |                              |                                        |
|                    | 10000                         |                  |                 |                     |                                   |                                                             |                                                                                        |                                                    |         |                                |                |                                 |         |           |             |                              |                                        |
|                    |                               |                  |                 |                     |                                   |                                                             |                                                                                        |                                                    |         |                                |                |                                 |         |           |             |                              |                                        |
|                    | 5000                          |                  |                 |                     |                                   |                                                             |                                                                                        |                                                    |         |                                |                |                                 |         |           |             |                              |                                        |
|                    |                               |                  |                 |                     |                                   |                                                             | 8 311                                                                                  | 26 212                                             |         |                                |                |                                 |         |           |             |                              |                                        |
|                    | РК К                          | (G 01 02         | 03 04 05        | 5 06 07             | 08 09                             | 10 11 12                                                    | 55 13 14                                                                               | 15 @ERR PRJ                                        |         |                                |                |                                 |         |           |             |                              |                                        |
|                    | ATTENDANCE YTE                | D                |                 |                     | - DAILY UN                        | EXCUSED ABSENCE                                             | S FOR LAST 30 DAYS                                                                     | ≡·                                                 |         |                                |                |                                 |         |           |             |                              |                                        |
|                    | Sch                           | ool              | % Attn.         |                     | 60000                             |                                                             |                                                                                        |                                                    |         |                                |                |                                 |         |           |             |                              |                                        |
|                    | A. T. Allison Elemen          | tary School      | <u>94.19%</u>   |                     | ^                                 |                                                             |                                                                                        |                                                    |         |                                |                |                                 |         |           |             |                              |                                        |
|                    | Academy Of Careers            | s And Technology | 99.27%          |                     | 40000                             | <b>6 2 0</b>                                                |                                                                                        |                                                    |         |                                |                |                                 |         |           |             |                              |                                        |
|                    | Adamston Elementa             | ry School        | 91.61%          |                     |                                   | 30495.0                                                     |                                                                                        |                                                    |         |                                |                |                                 |         |           |             |                              |                                        |
|                    | Alban Elementary So           | chool            | <u>94.74%</u>   |                     | 20000                             | 21981.0                                                     |                                                                                        |                                                    |         |                                |                |                                 |         |           |             |                              |                                        |
|                    | Alderson Elementary           | Y                | 93.42%          |                     |                                   | 14327.0                                                     | 859.0                                                                                  |                                                    |         |                                |                |                                 |         |           |             |                              |                                        |
|                    | Alum Creek Element            | tary School      | 94.48%          |                     | 0                                 |                                                             | 2989.0 761.0 20                                                                        | 06.0 3.04.03.09.0                                  |         |                                |                |                                 |         |           |             |                              |                                        |
| Opening Page       | Anawalt Elementary            | School           | 93.66%          |                     |                                   | 2018<br>2018<br>2018<br>2018<br>2018<br>2018<br>2018        | (2018)<br>(2018)<br>(2018)<br>(2018)<br>(2018)<br>(2018)<br>(2018)<br>(2018)<br>(2018) | 2018<br>2018<br>2018<br>2018<br>2018<br>2018       |         |                                |                |                                 |         |           |             |                              |                                        |
|                    | Andrew Jackson Mid            | ementary School  | 94.71%          |                     | ~                                 | 5/31.<br>6/01.<br>6/05,<br>6/05,<br>6/06,<br>6/07,<br>6/08/ | 6/11.<br>6/12.<br>6/13,<br>6/15,<br>6/15,<br>6/19,                                     | 6/21.<br>6/22.<br>6/25,<br>6/26,<br>6/27,<br>6/28, |         |                                |                |                                 |         |           |             |                              |                                        |
|                    |                               |                  |                 |                     |                                   |                                                             |                                                                                        |                                                    |         |                                |                |                                 |         |           |             |                              |                                        |
|                    | STATE ASSESSMEN               | NT: PASSING RAT  | E .             |                     | FINAL MA                          | KKS BY SEMESTER                                             |                                                                                        | = -                                                |         |                                |                |                                 |         |           |             |                              | ~                                      |

# 4. You will see a selection screen. Enter the criteria for your county.

|                        | \                     | $\backslash$                              |                                                                                                    |                                                                                                    |                           |                    |
|------------------------|-----------------------|-------------------------------------------|----------------------------------------------------------------------------------------------------|----------------------------------------------------------------------------------------------------|---------------------------|--------------------|
| Carly Notifiation Mile | ator light A          |                                           |                                                                                                    | .0.4                                                                                                   |                           |                    |
|                        | /zoomwv.k12.wv        | .us/educators/portalHome.jsp              | 🔎 – 🔒 🖒 🚫 Hoonuit Dashbo                                                                                                    | ard ×                                                                                                  |                           |                    |
| File Edit View Eave    | orites Tools H        | lein                                      |                                                                                                    |                                                                                                    | X                         | Convert T Sele     |
|                        |                       |                                           |                                                                                                    |                                                                                                    |                           | Z COnvert • 🖬 Sele |
| 🙀 🥘 WVDE Employ        | ee Intranet           |                                           |                                                                                                    |                                                                                                    | 😭 🔻 🖾 👻 🖷 🗮 Page 👻 Safety | Tools ▼ ♥♥▼        |
|                        | t Virginia DE<br>DUCA | PARTMENT OF<br>FION                       |                                                                                                    |                                                                                                    |                           | KRISTEN LANHAM+    |
| ROOT                   | DISTRICT + S          | CHOOL + ASSESSMENTS FINA                  | NCIAL + DATA QUALITY + STUDENT SEARCH                                                                                        | I HELP                                                                                                 |                           |                    |
| B <sup>†</sup>         | FINANCIAL             | DATA QUALITY                              |                                                                                                    |                                                                                                    |                           | ★ Ⅲ & ≡            |
| Root                   | AUDIT TYPE            | FISCAL YEAR                               | GROUP                                                                                                    | ENTITY                                                                                                 |                           | ( <b>*</b>         |
| Applications           | T [All Audits]        | ▼ 2017-2                                  | 018 • T [All Entities] •                                                                                                    | T [All Counties]                                                                                       |                           |                    |
|                        | CURRENT EINA          | ANCIAL AUDITS                             |                                                                                                    |                                                                                                    |                           |                    |
|                        | Entity Group          | Entity                                    | Audit Description                                                                                                    | Audit Notes                                                                                            | Count                     |                    |
|                        | 🖃 CBE ( 237 )         |                                           |                                                                                                    |                                                                                                    | ^                         |                    |
|                        | CBE                   | ADMINISTRATIVE                            | not a Program/Function type account.                                                                                         | During fiscal year 2017-2018, the account has an account type code of 00131 and an object code of 218. | 1                         |                    |
|                        | CBE                   | BERKELEY COUNTY SCHOOLS                   | Account has an Expenditure Object code but is                                                                                | During fiscal year 2017-2018, the account has an account type code of 00131 and an object code of 221. | 1                         |                    |
|                        | CBF                   | BERKELEY COUNTY SCHOOLS                   | Account has an Expenditure Object code but is                                                                                | During fiscal year 2017–2018, the account has an account type code of 00131 and an object code of 261  | 1                         |                    |
|                        |                       | ADMINISTRATIVE<br>BERKELEY COUNTY SCHOOLS | not a Program/Function type account.<br>Account has an Expenditure Object code but is                                        |                                                                                                    |                           |                    |
|                        | CBE                   |                                           | not a Program/Function type account.                                                                                         | During fiscal year 2017-2018, the account has an account type code or 00141 and an object code of 218, | 1                         |                    |
|                        | CBE                   | ADMINISTRATIVE                            | not a Program/Function type account.                                                                                         | During fiscal year 2017-2018, the account has an account type code of 00141 and an object code of 221. | 1                         |                    |
|                        | CBE                   | BERKELEY COUNTY SCHOOLS<br>ADMINISTRATIVE | Account has an Expenditure Object code but is<br>not a Program/Function type account.                                        | During fiscal year 2017-2018, the account has an account type code of 00141 and an object code of 261. | 1                         |                    |
|                        | CBE                   | BERKELEY COUNTY SCHOOLS<br>ADMINISTRATIVE | Account is a Balance Sheet type account with an<br>invalid Object code.                                                      | During fiscal year 2017-2018, the account has an account type code of 00131 and an object code of 218. | 1                         |                    |
|                        | CBE                   | BERKELEY COUNTY SCHOOLS                   | Account is a Balance Sheet type account with an<br>invalid Object code                                                       | During fiscal year 2017-2018, the account has an account type code of 00131 and an object code of 221. | 1                         |                    |
|                        | CBE                   | BERKELEY COUNTY SCHOOLS                   | Account is a Balance Sheet type account with an                                                                              | During fiscal year 2017-2018, the account has an account type code of 00131 and an object code of 261. | 1                         |                    |
|                        | CRE                   | BERKELEY COUNTY SCHOOLS                   | Account is a Balance Sheet type account with an                                                                              | During first way 2017-2018, the account has an account time code of 00141 and an object code of 218    | ,                         |                    |
|                        | CDC                   | ADMINISTRATIVE<br>BERKELEY COUNTY SCHOOLS | invalid Object code.<br>Account is a Balance Sheet type account with an                                                      | During risear year 2017-2016, the account has an account type code of 00141 and an object code of 210. | 1                         |                    |
|                        | CBE                   | ADMINISTRATIVE                            | invalid Object code.                                                                                                    | During fiscal year 2017-2018, the account has an account type code of 00141 and an object code of 221. | 1                         |                    |
|                        | CBE                   | BERKELEY COUNTY SCHOOLS<br>ADMINISTRATIVE | Account is a Balance Sheet type account with an<br>invalid Object code.                                                      | During fiscal year 2017-2018, the account has an account type code of 00141 and an object code of 261, | 1                         |                    |
|                        | CBE                   | BOONE COUNTY SCHOOLS                      | Account has an Expenditure Object code but is<br>not a Program/Function type account.                                        | During fiscal year 2017-2018, the account has an account type code of 01111 and an object code of 112, | 1                         |                    |
|                        | CBE                   | BOONE COUNTY SCHOOLS                      | Account has an Expenditure Object code but is                                                                                | During fiscal year 2017-2018, the account has an account type code of 01111 and an object code of 221. | 1                         |                    |
|                        | CBE                   | BOONE COUNTY SCHOOLS                      | not a program/Function type account.<br>Account has an Expenditure Object code but is<br>not a Program/Function type account | During fiscal year 2017-2018, the account has an account type code of 01111 and an object code of 233. | 1 ~                       |                    |
|                        |                       |                                           |                                                                                                    |                                                                                                    |                           |                    |

Opening Page..

## 5. Your county financial edits will be displayed.

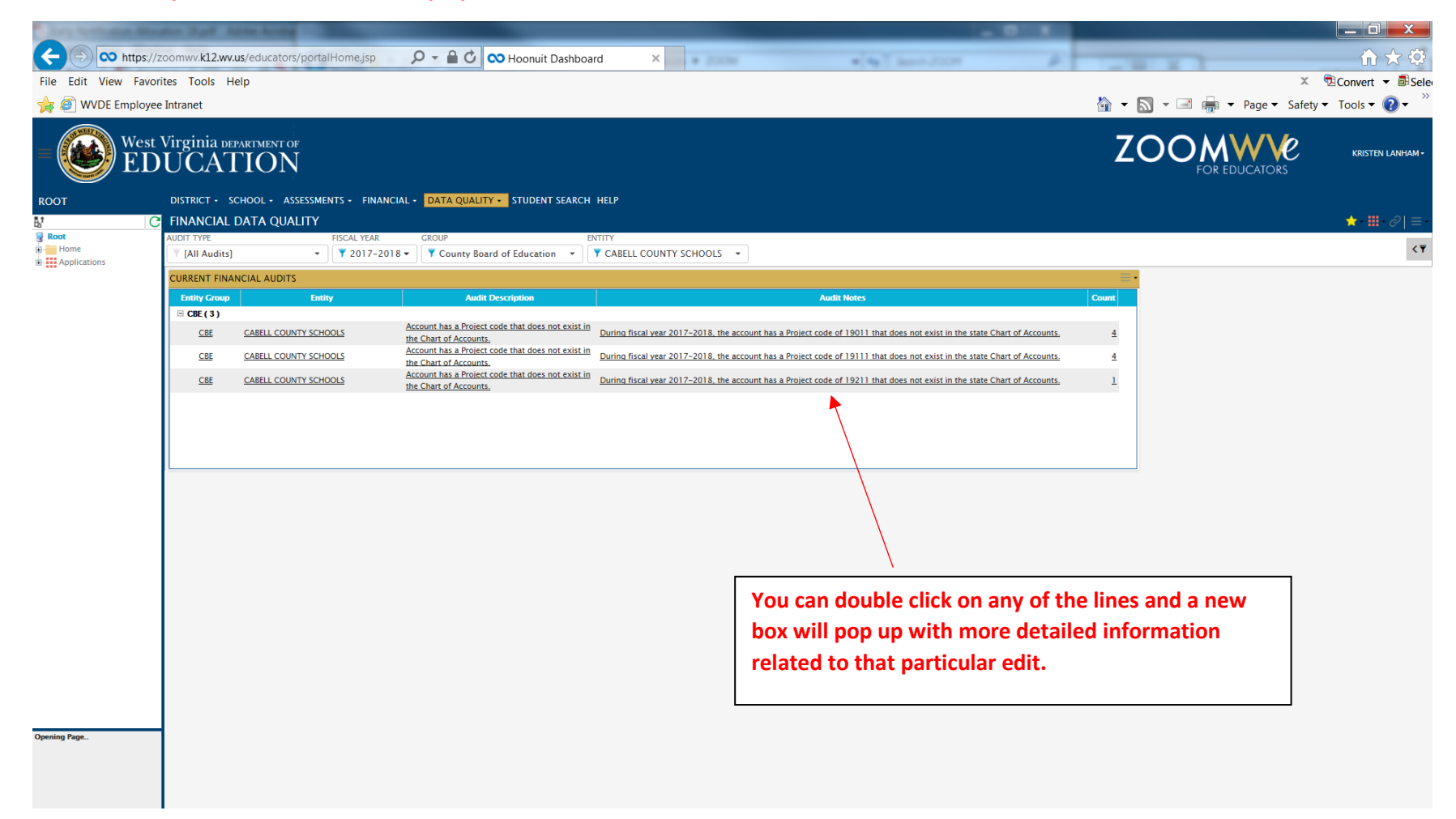

| e | Display | Current | Financial | Audits | Details - | Internet | Explorer |
|---|---------|---------|-----------|--------|-----------|----------|----------|
|---|---------|---------|-----------|--------|-----------|----------|----------|

🗙 https://zoomwv.k12.wv.us/educators/page.portal?handler=DASHBOARD&\_form\_Action=view\_detail&\_form\_Linkld=7431&\_form\_Refresh=N&\_form\_CacheKey=1900875602&\_form\_FromDrillActionId=74342&\_form\_FromTemplateId=73523&dimID0=73517&dim0=Account%20has

CURRENT FINANCIAL AUDITS DETAILS

AUDIT TYPE FISCAL YEAR GROUP ENTITY [XII Audits] \* [Y 2017-2018 \* ] [Y County Board of Education \* ] [Y CABELL COUNTY SCHOOLS \* ]

AUDIT DESCRIPTION Account has a Project code that does not exist in the Chart of Accounts.

Total of 9 row(s) with 2500 Row Limit

| Fiscal Year | r Period | Account Number              | Postings  | Postings | Postings | Entity Group | Entity                | Audit Description                                                           | Audit Notes                                                                                                    | Count |
|-------------|----------|-----------------------------|-----------|----------|----------|--------------|-----------------------|-----------------------------------------------------------------------------|----------------------------------------------------------------------------------------------------|-------|
| ~           |          |                             |           |          |          |              |                       |                                                                             |                                                                                                    |       |
| 2017-2018   | 82       | 611901112711122001********* | 10,325.00 | 0.00     | 0.00     | CBE          | CABELL COUNTY SCHOOLS | Account has a Project code that does not exist in<br>the Chart of Accounts. | During fiscal year 2017-2018, the account has a Project code of 19011 that does not exist in the state Chart of Accounts. | 1     |
| 2017-2018   | 82       | 611901112711221001********* | 789.86    | 0.00     | 0.00     | CBE          | CABELL COUNTY SCHOOLS | Account has a Project code that does not exist in<br>the Chart of Accounts. | During fiscal year 2017-2018, the account has a Project code of 19011 that does not exist in the state Chart of Accounts. | 1     |
| 2017-2018   | 82       | 611901112711231001********* | 1,548.64  | 0.00     | 0.00     | CBE          | CABELL COUNTY SCHOOLS | Account has a Project code that does not exist in<br>the Chart of Accounts. | During fiscal year 2017-2018, the account has a Project code of 19011 that does not exist in the state Chart of Accounts. | 1     |
| 2017-2018   | 82       | 611901112711261001********* | 619.50    | 0.00     | 0.00     | CBE          | CABELL COUNTY SCHOOLS | Account has a Project code that does not exist in<br>the Chart of Accounts. | During fiscal year 2017-2018, the account has a Project code of 19011 that does not exist in the state Chart of Accounts. | 1     |
| 2017-2018   | 82       | 611911112711122001********* | 9,274.00  | 0.00     | 0.00     | CBE          | CABELL COUNTY SCHOOLS | Account has a Project code that does not exist in<br>the Chart of Accounts. | During fiscal year 2017-2018, the account has a Project code of 19111 that does not exist in the state Chart of Accounts. | 1     |
| 2017-2018   | 82       | 611911112711221001********* | 709.00    | 0.00     | 0.00     | CBE          | CABELL COUNTY SCHOOLS | Account has a Project code that does not exist in<br>the Chart of Accounts. | During fiscal year 2017-2018, the account has a Project code of 19111 that does not exist in the state Chart of Accounts. | 1     |
| 2017-2018   | 82       | 611911112711233001********* | 1,020.00  | 0.00     | 0.00     | CBE          | CABELL COUNTY SCHOOLS | Account has a Project code that does not exist in<br>the Chart of Accounts. | During fiscal year 2017-2018, the account has a Project code of 19111 that does not exist in the state Chart of Accounts. | 1     |
| 2017-2018   | 82       | 611911112711261001********* | 1,144.00  | 0.00     | 0.00     | CBE          | CABELL COUNTY SCHOOLS | Account has a Project code that does not exist in<br>the Chart of Accounts. | During fiscal year 2017-2018, the account has a Project code of 19111 that does not exist in the state Chart of Accounts. | 1     |
| 2017-2018   | 8 2      | 611921112711122001********  | 13,100.00 | 0.00     | 0.00     | CBE          | CABELL COUNTY SCHOOLS | Account has a Project code that does not exist in<br>the Chart of Accounts. | During fiscal year 2017-2018, the account has a Project code of 19211 that does not exist in the state Chart of Accounts. | 1     |

<₹

## More examples:

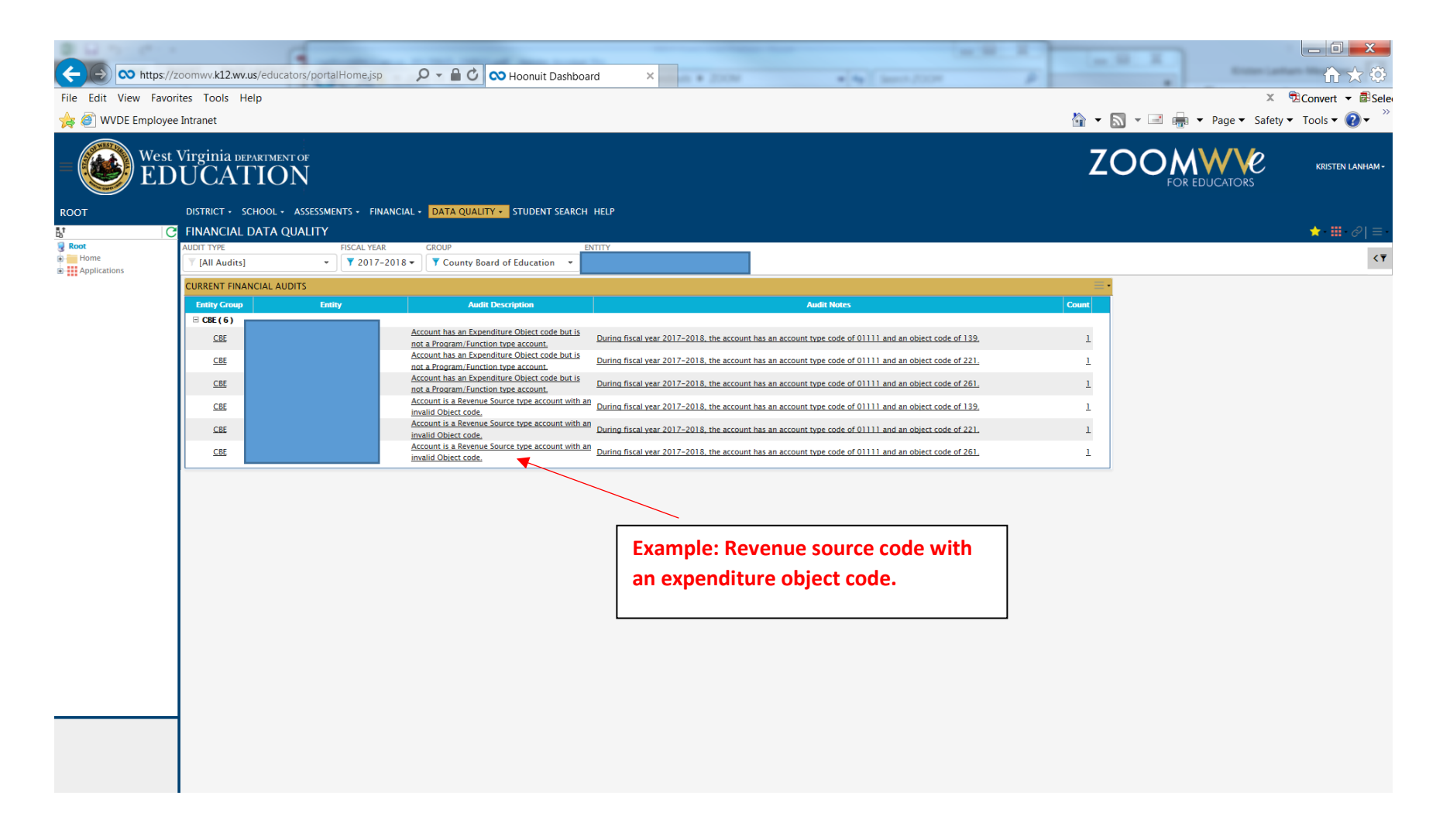

## More examples:

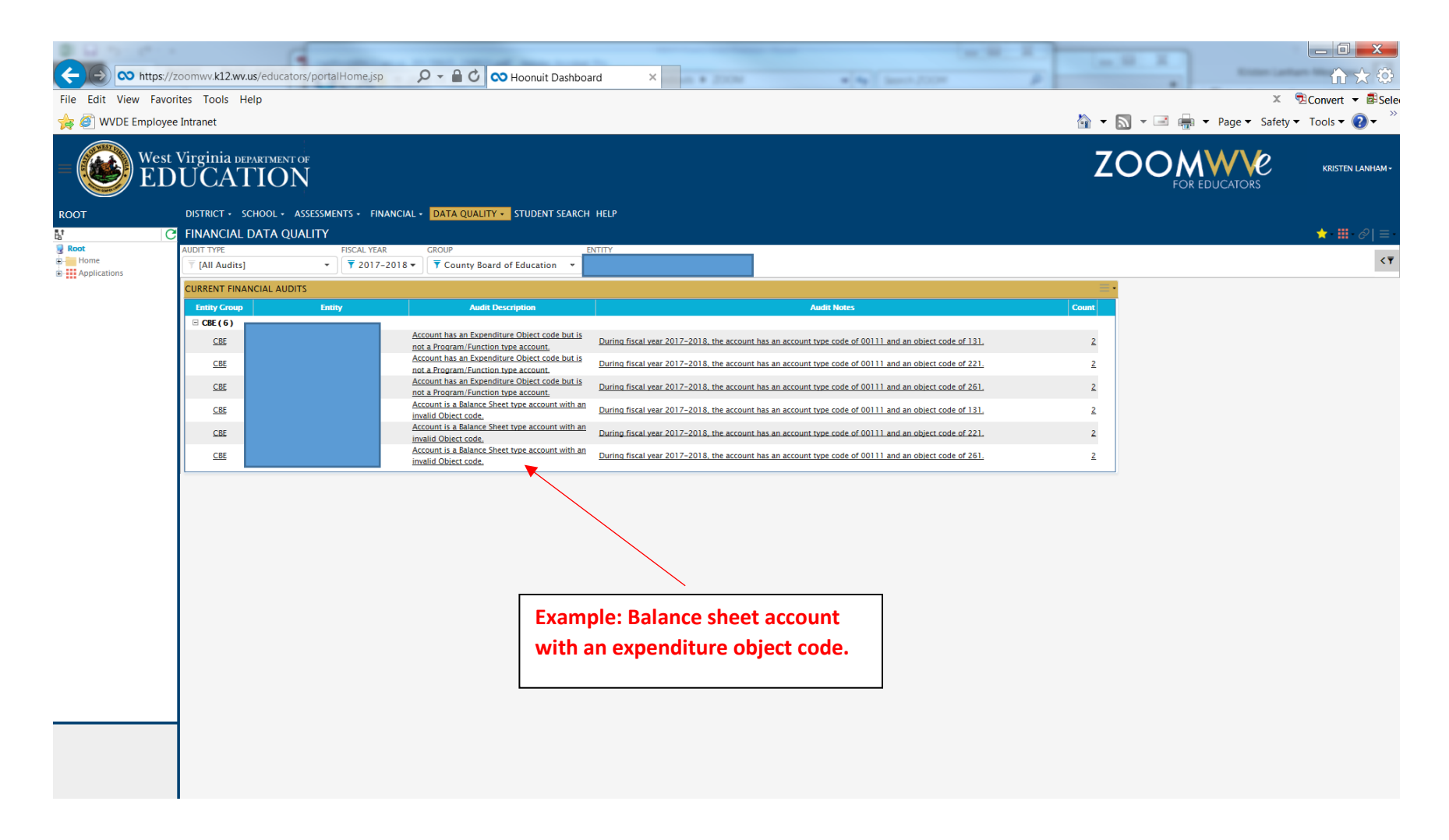

## This is what you want to see!

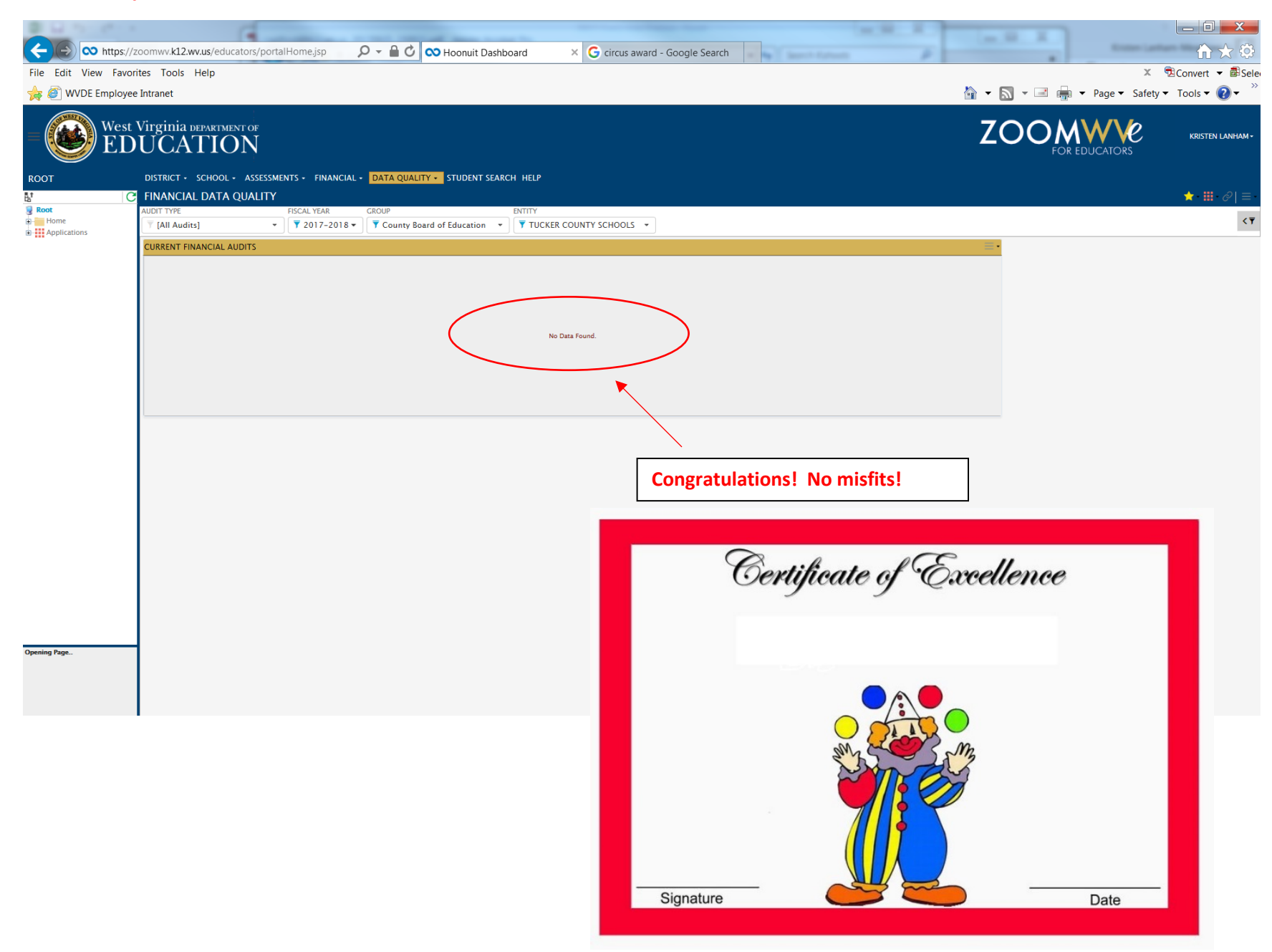